Sourcetree 如何导出变更日志

Tags: #版本控制 #Sourcetree

- <u>1 需求</u>
- <u>2 操作方式</u>
  - <u>2.1 Sourcetree 中在 History 下选择对应的条目</u>
  - o 2.2 右键,选择 Create Patch
  - 2.3 弹出框中选择对比内容,导出 diff 文件
- <u>3 将输出文件导出 pdf 文件</u>
  - 3.1 diff 文件可用 Notepad 等记事本软件打开查看变更
  - <u>3.2 下载 TortoiseGit 软件,带有颜色导出 pdf</u>
  - <u>3.3 使用 TortoiseGitUDiff 查看文件变更内容</u>
  - 3.4 可生成彩色的 PDF 文件

## 1 需求

•

• 能否将版本控制中变更的信息导出成方便他人查看的文件

# 2 操作方式

### 2.1 Sourcetree 中在 History 下选择对应的条目

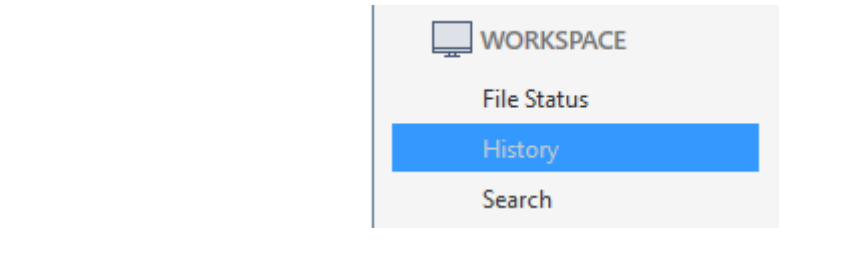

### 2.2 右键,选择 Create Patch

|                       | _                                     |
|-----------------------|---------------------------------------|
| 更新LxData库,增加保护        | Checkout                              |
| 更新T1.B1 T2.B6         |                                       |
| 更新文档说明                | Merge                                 |
| 更新文档                  | Rebase                                |
| 更新库的版本信息              | Tag                                   |
| 更新说明                  | Archive                               |
| 补充GSD,EDS文件,更新README说 | Branch                                |
| 补充新的CFCARD<br>更新      | Rebase children of ba43a1a interactiv |
| TTO DO N              | Reset current branch to this commit   |
| 须 <b></b>             | Reverse commit                        |
| 修iFtResetTime异常更新情况   | Create Patch                          |

## 2.3 弹出框中选择对比内容,导出 diff 文件

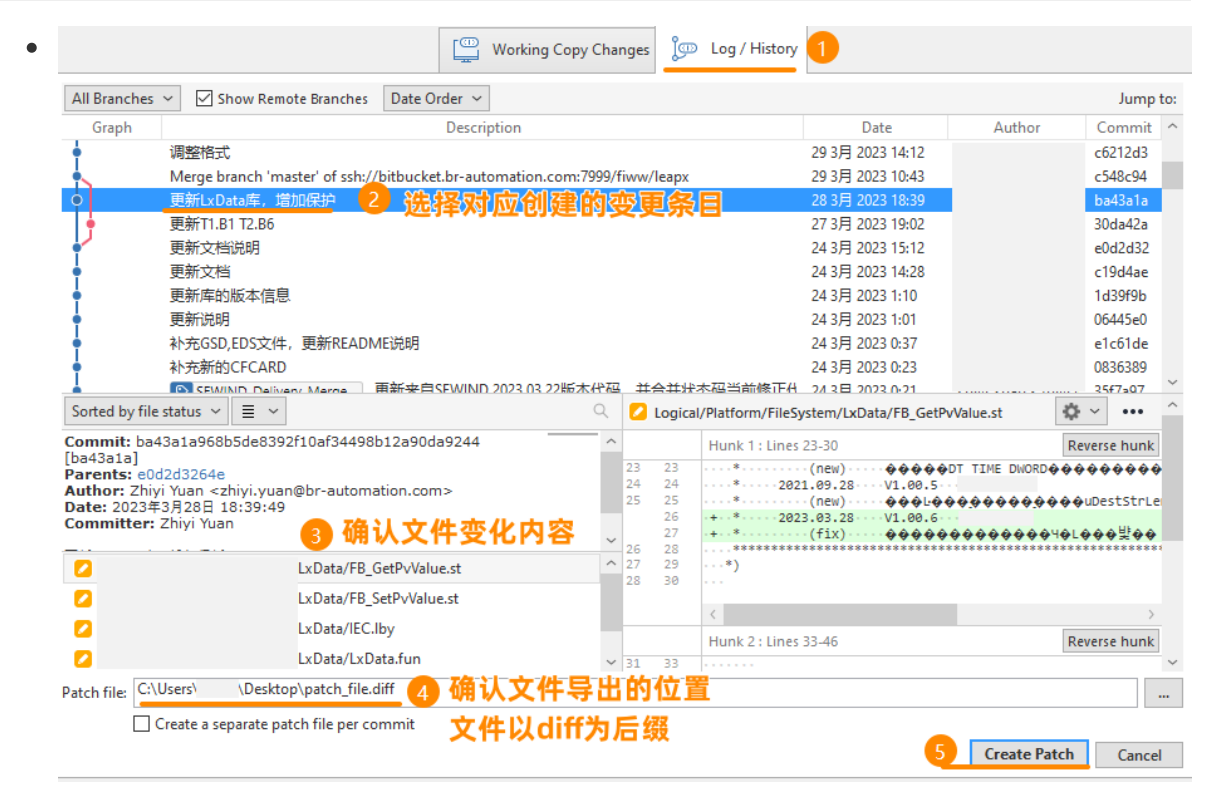

## 3 将输出文件导出 pdf 文件

#### 3.1 diff 文件可用 Notepad 等记事本软件打开查看变更

match\_file.diff - Notepad

---

```
File Edit Format View Help
Content-Type: text/plain; charset=UTF-8
Content-Transfer-Encoding: 8bit
```

变更文件名称与数量

|                           | LxData/FB_GetPvValue.st         | 10  | ++++++++++                              |
|---------------------------|---------------------------------|-----|-----------------------------------------|
| LxData/FB_SetPvValue.st   |                                 | 20  | +++++++++++++++++++++++++++++++++++++++ |
|                           | /LxData/IEC.1by                 | 2   | +-                                      |
| /LxData/LxData.fun   2 +- |                                 |     |                                         |
| 4 files changed           | , 29 insertions(+), 5 deletions | (-) |                                         |

diff --git a/Logical/Platform/FileSystem/LxData/FB\_GetPvValue.st b/Logical/Platform index be95d0f..6cdaab9 100644

|     | a/Logical/Platform/FileSystem/LxData/FB_GetPvValue.st |                                                   |  |  |  |
|-----|-------------------------------------------------------|---------------------------------------------------|--|--|--|
| +++ | b/Logical/Platfor                                     | m/FileSystem/LxData/FB GetPvValue.st              |  |  |  |
| @@  | -23,6 +23,8 @@                                        |                                                   |  |  |  |
| *   | (new)                                                 | 补充对DT TIME DWORD等类型数据的支持                          |  |  |  |
| *   | 2021.09.28                                            | V1.00.5                                           |  |  |  |
| *   | (new)                                                 |                                                   |  |  |  |
| + * | 2023.03.28                                            | V1.00.6 单位 40 40 40 40 40 40 40 40 40 40 40 40 40 |  |  |  |
| + * | (fix)                                                 | 增加输入参数有效性检查与保护 利垣门致内谷                             |  |  |  |
|     | ******                                                | ***************************************           |  |  |  |
| *)  |                                                       |                                                   |  |  |  |

@@ -31,6 +33,14 @@ FUNCTION\_BLOCK FB\_GetPvValue

```
brsmemset(ADR(sErrorMsg),0,SIZEOF(sErrorMsg));
brsmemset(ADR(ParaValueString),0,SIZEOF(ParaValueString));
```

## 3.2 下载 TortoiseGit 软件,带有颜色导出 pdf

- 下载 tortoiseGit 软件并安装
- TortoiseGit Windows Shell Interface to Git

## 3.3 使用 TortoiseGitUDiff 查看文件变更内容

| • | Open with                                                                         | > 🦳 Notepad                                                            |  |  |  |
|---|-----------------------------------------------------------------------------------|------------------------------------------------------------------------|--|--|--|
|   | <b>〕</b> Directory Opus 压缩文件                                                      | ‡(A) > ♀ TortoiseGitUDiff                                              |  |  |  |
|   | ▲ 救理至新格子                                                                          | Visual Studio Code                                                     |  |  |  |
|   | * 定注土初日」                                                                          | MordPad                                                                |  |  |  |
| • | ₽ C:\Users\ \Desktop\patch file.d                                                 | iff - TortoiseGitUDiff                                                 |  |  |  |
|   | 文件(F)                                                                             |                                                                        |  |  |  |
|   | 打开(0) Ctrl+0                                                                      | /LxData/IEC.lby···· ·2·+-                                              |  |  |  |
|   | 保存(S) Ctrl+S                                                                      | /LxData/LxData.tun  ··2·+-<br>ons(+)5·deletions(-)                     |  |  |  |
|   | 另存为(A) CTrl+Shift+S                                                               | m/FileSvstem/LxData/FB GetPvValue.st·b/Logical                         |  |  |  |
|   | 页面设置(A)                                                                           | 4                                                                      |  |  |  |
|   | 打印(P) Ctrl+P                                                                      | <pre>ystem/LxData/FB_GetPvValue.st ystem/LxData/FB_GetPvValue.st</pre> |  |  |  |
|   | &黑暗模式                                                                             | DT·TIME·DWORD等举型数据的支持                                                  |  |  |  |
|   | 设置(T)                                                                             | 5                                                                      |  |  |  |
|   | 杏地(E) Ctrl+E                                                                      | 一标字符串地址长度uDestStrLen有值,功能执行前自载。                                        |  |  |  |
|   |                                                                                   | 入参数有效性检查与保护                                                            |  |  |  |
|   | (י) ניואנועצע                                                                     | ***************************************                                |  |  |  |
|   | 退出(E) Ctrl+W                                                                      |                                                                        |  |  |  |
|   | 30 @@ -31,6 +33,14 @@ FUNCTION                                                    | L_BLOCK · FB_GetPvValue                                                |  |  |  |
|   | $31 \cdot \rightarrow$                                                            |                                                                        |  |  |  |
|   | 33 ·····brsmemset(ADR(ParaValueString),0,SIZEOF(Serrormsg));                      |                                                                        |  |  |  |
|   | 34 +····                                                                          | PM changed by yugger ,                                                 |  |  |  |
|   | 36 + · · · IF · psParaName · = · 0 · OR · p                                       | sDestParaValue = 0 THEN                                                |  |  |  |
|   | 37 +·····brsstrcpy(ADR(sErr                                                       | orMsg),ADR('psParaName OR psDestParaValue is NU                        |  |  |  |
|   | 38 + · · · · · · uStatus · := · 7776;                                             |                                                                        |  |  |  |
|   | 40 + · · · · · · RETURN;                                                          |                                                                        |  |  |  |
|   | 41 + · · · · END_IF;                                                              |                                                                        |  |  |  |
|   | 42 ·<br>43 · · · · · uStatus · := · PV xgetadr(                                   | nsParaName.ADR(nv.address).ADR(data_len)):                             |  |  |  |
|   | 44 ·····uStatus ·:= ·PV_ninfo(ps                                                  | ParaName, ADR(pv_type), ADR(pv_len), ADR(pv_dimens                     |  |  |  |
|   | 45 diff git a/Logical/Platfo                                                      | orm/FileSystem/LxData/FB_SetPvValue.st·b/Logical                       |  |  |  |
|   | 46 index 4524740046294e 1006                                                      | /LxData/FB_SetPvValue.st                                               |  |  |  |
|   | 48 +++ · b/Logical                                                                | /LxData/FB_SetPvValue.st                                               |  |  |  |
|   | 49 @@·-24,6·+24,8·@@                                                              | the TIME DUDD/篮米利券记的士体                                                 |  |  |  |
|   | 50 ··*·····(new)····补允灯DT·TIME·DWORD等交型数据的支持<br>51 ··*····2021.07.13····V1.00.5·· |                                                                        |  |  |  |
|   | 52 ··*·····(fix)·····数据类型判断增加Matlab所特有的数据类型,以便转换识别                                |                                                                        |  |  |  |
|   | 53+**····2023.03.28····V1.00.6··                                                  |                                                                        |  |  |  |
|   | 55 · · ********************************                                           | 問八爹孩們次[注徑宜屶床了]<br>************************************                 |  |  |  |
|   |                                                                                   |                                                                        |  |  |  |

#### 3.4 可生成彩色的 PDF 文件

```
From ba43a1a968b5de8392f10af34498b12a90da9244 Mon Sep 17 00:00:00 2001
1
2 From: < @br-automation.com>
    Date: Tue, 28 Mar 2023 18:39:49 +0800
3
4
    Subject: [PATCH] =?UTF-8?q?=E6=9B=B4=E6=96=B0LxData=E5=BA=93=EF=BC=8C?=
5
    =?UTF-8?q?=E5=A2=9E=E5=8A=A0=E4=BF=9D=E6=8A=A4?=
6
    MIME-Version: 1.0
7
    Content-Type: text/plain; charset=UTF-8
   Content-Transfer-Encoding: 8bit
8
9
10
    - - -
    .../FileSystem/LxData/FB_GetPvValue.st
.../FileSystem/LxData/FB_SetPvValue.st
11
                                            | 10 +++++++++
12
                                              13
     Logical/Platform/FileSystem/LxData/IEC.lby
                                              2 +-
14
    Logical/Platform/FileSystem/LxData/LxData.fun | 2 +-
    4 files changed, 29 insertions(+), 5 deletions(-)
15
16
    diff --git a/Logical/Platform/FileSystem/LxData/FB GetPvValue.st
17
                                                                       ₽
    b/Logical/Platform/FileSystem/LxData/FB_GetPvValue.st
    index be95d0f..6cdaab9 100644
18
    --- a/Logical/Platform/FileSystem/LxData/FB_GetPvValue.st
19
20
    +++ b/Logical/Platform/FileSystem/LxData/FB_GetPvValue.st
21
    @@ -23,6 +23,8 @@
      *
22
                       补充对DT TIME DWORD等类型数据的支持
               (new)
      *
23
           2021.09.28
                       V1.00.5
      *
24
              (new)
    若此目标字符串地址长度uDestStrLen有值,功能执行前自动进行memset操作避免上一 2
    次数据影响。
25
    + *
          2023.03.28
                       V1.00.6
    + *
                       增加输入参数有效性检查与保护
26
              (fix)
27
                                                                       ₽
    ******
                                                                       Z
```

1212.pd